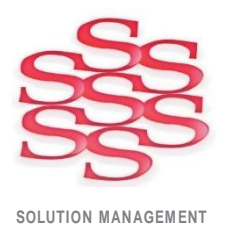

## Time Capture – Operator's User Guide

Barcode, Touch Screen and Mouse/Keyboard compatible

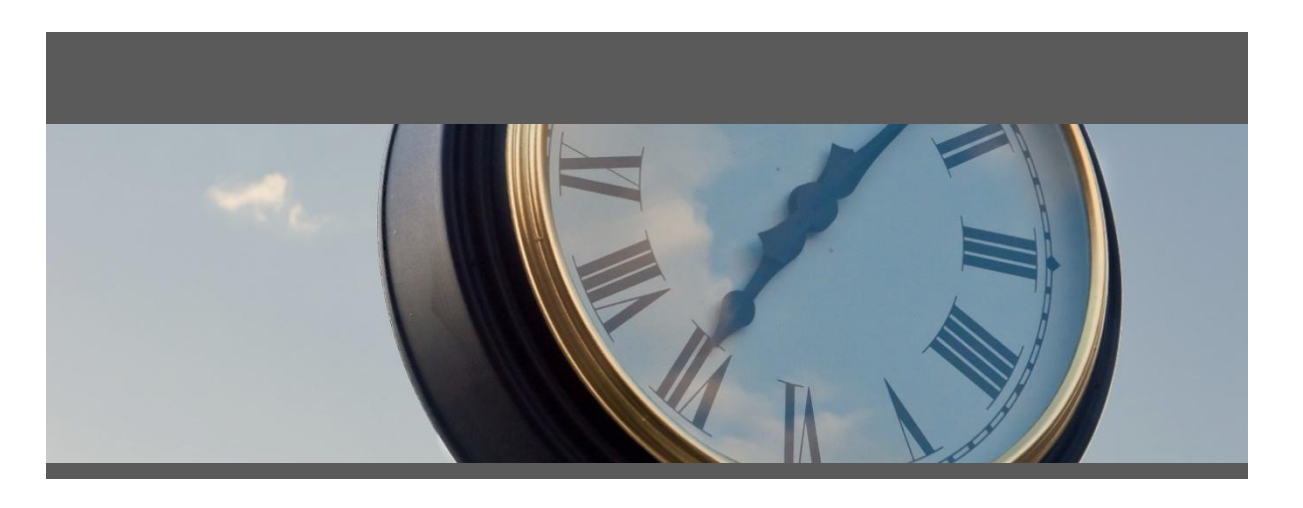

www.solutionm.com.au www.solutionm.co.nz Auckland 9 Huron St., Takapuna, Auckland 0622 +64 9 446 1204

Melbourne L3, 19 Bank Pl., Melbourne, VIC 3004 1800 764 058 Brisbane 76 Brunswick St., Fortitude Valley, QLD 4006 +61 497 100 500

Ostendo Partner 1. **Log In** – Select your name from the Log In button, scan your employee number or use the quick login buttons below if they have been set up for you.

| Time Capture 12.2                                                                         |             |              |                                      |  |  |  |
|-------------------------------------------------------------------------------------------|-------------|--------------|--------------------------------------|--|--|--|
| Time Capture9:13:27 AM                                                                    |             |              |                                      |  |  |  |
| Licensed to Solution Management Oste                                                      | ndo Demo    |              | Supervisor Console                   |  |  |  |
| License expires 10/12/2021                                                                |             |              | Manage Assignments                   |  |  |  |
|                                                                                           | Login       |              |                                      |  |  |  |
| Quick Login (Production)                                                                  |             |              |                                      |  |  |  |
| Admin                                                                                     | Bob Drum    | Keith Rogers | Kevin Whitehead                      |  |  |  |
| Ron Wishart                                                                               | Terry Jones |              |                                      |  |  |  |
|                                                                                           |             |              |                                      |  |  |  |
|                                                                                           |             |              |                                      |  |  |  |
|                                                                                           |             |              |                                      |  |  |  |
|                                                                                           |             |              |                                      |  |  |  |
|                                                                                           |             |              |                                      |  |  |  |
| Version: 12.2                                                                             |             |              | Developed by Solution Management Ltd |  |  |  |
| Enter                                                                                     |             |              | Cancel                               |  |  |  |
| Employee Name or Number Enter or scan the name or number of the employee you want to view |             |              |                                      |  |  |  |
|                                                                                           |             |              |                                      |  |  |  |

2. Click the 'Clock In' button. On the next screen.

| Time Capture 12.2 |              |                             |                   | _ 🗆 🔀          |  |
|-------------------|--------------|-----------------------------|-------------------|----------------|--|
| Time Captur       | е            |                             | 9:15:22 AM 🖪 Back |                |  |
| Ron Wishart       | Clock Out    | Start Break History & Notes | Start Job         | Start Assembly |  |
| Order             | Task or Step | Status                      | Description       | Time Rem.      |  |
|                   |              |                             |                   |                |  |

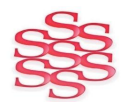

www.solutionm.com.au www.solutionm.co.nz

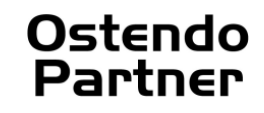

Time Capture - Operator's User Guide

If there is a set of questions linked to the Time Capture department profile, then these will be displayed:

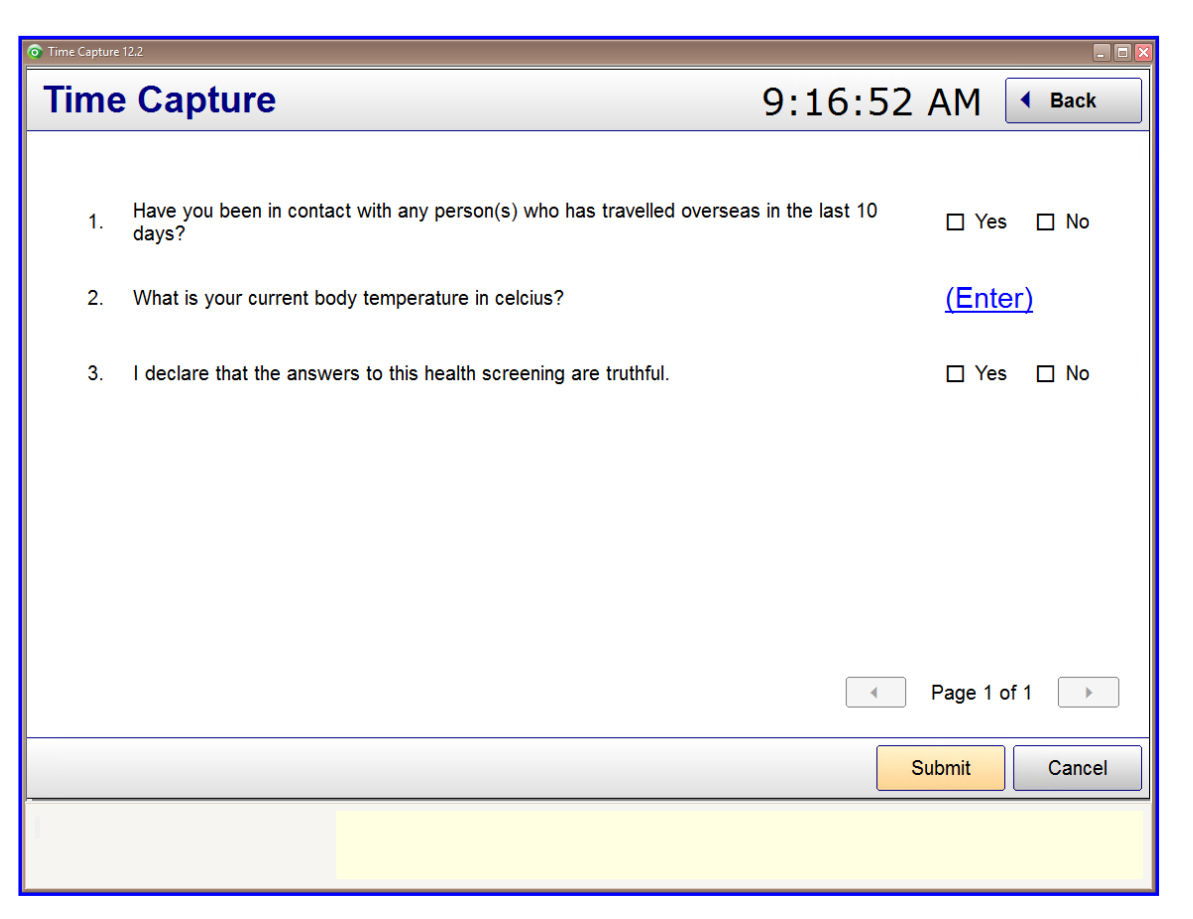

3. Answer all the question then click the 'Submit' button. If you fail any questions that compares your answer to valid range (eg: In the above example the question 'What is your body temperature in Celsius?') the following message will be displayed.

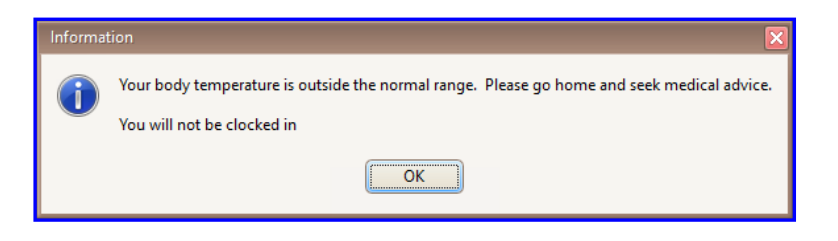

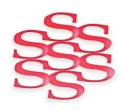

www.solutionm.com.au www.solutionm.co.nz

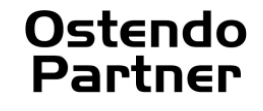

| Time Capture 12.2                                                                                     |                                 |                                                                                                    |                                                     |                                                   |
|----------------------------------------------------------------------------------------------------|---------------------------------|----------------------------------------------------------------------------------------------------|-----------------------------------------------------|---------------------------------------------------|
| Time Capture                                                                                          |                                 |                                                                                                    | 9:24:35                                             | AM • Back                                         |
| Ron Wishart                                                                                           | Clock Out                       | Start Break History & Notes                                                                                  | Start Job                                           | Start Assembly                                    |
| Order                                                                                                 | Task or Step                    | Status                                                                                                    | Description                                         | Time Rem.                                         |
| ▶ JOB400001                                                                                           | Job                             | Started 7:24 AM                                                                                              | Repair of a PC (replace Harddisk)                   | 1:55                                              |
| Detail<br>Order Number JOB4000<br>Labour Code L-WORk<br>Non-Charge Chargea<br>Time Allocated 12 hours | Notes Ac<br>201<br>ISHOP<br>ble | CtionLog<br>Work His<br>Task or Step Job<br>Rate Scale STD<br>Status In progress s<br>Time Used 10 hours 5 m | story ひ Refresh ④<br>ince 7:24 AM Tuesday<br>inutes | Page 1 of 1<br>Resume<br>Hold<br>Finish<br>Cancel |
|                                                                                                    |                                 |                                                                                                    |                                                     |                                                   |
| Order Number                                                                                          | Enter or scan the order         | number of the job order                                                                                      |                                                     |                                                   |

- 4. Click the **'Start Job'** or the **'Start Assembly**' button.
- 5. A popup screen will appear. Select the appropriate order number.
- 6. Click on the look up and select the job number for the work.
- 7. Enter/Select the Step. This will default to your usual department.
- 8. Enter/Select the labour code. This will default to your usual labour code.
- 9. Click 'Back' to go back to the main screen ready for the next person to use.
- 10. When the job is finished Log In and you will be presented with the screen above. Click 'Finish'.

## CLOCK OUT AT THE END OF THE DAY

At the end of the day ensure you 'Clock Out'.

If you are finishing a job at the end of the day, ensure you click 'Finish' before 'Clock Out'.

Note : If your Team Leader has assigned tasks for you in advance you will need to click on the selected task and accept it to start work.

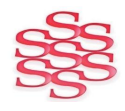

www.solutionm.com.au www.solutionm.co.nz

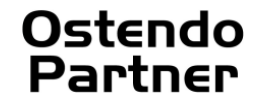